## **Quick Guide to FUJIFILM MFP Printing**

| 1. On your computer                                                                                                    |                                                                                                    |
|----------------------------------------------------------------------------------------------------|----------------------------------------------------------------------------------------------------|
| <ol> <li>Choose the appropriate print driver from your application's print dialogue box:</li> <li>For black and white printing, select POLYU_LIB_BW</li> <li>For colour printing, select POLYU_LIB_ COLOUR</li> </ol>                                                                 | Print<br>Copies: 1<br>Print<br>Copies: 1<br>Print<br>Print<br>Print<br>Print<br>Print<br>Print<br>PolYU_LIB_BW<br>Ready<br>PolYU_LIB_COLOUR<br>Ready                                                                                                    |
| <ul> <li>② The SmartPay Print Client will then pop up.</li> <li>③ Create a set of Login Name &amp; Password for your print job.</li> <li>④ Select the appropriate FUJIFILM printer from the printer scroll list.</li> <li>⑤ Press Submit to send print job to the printer.</li> </ul> | Image: SmartPay Print Client       X         Image: SmartPay Print Client       X         Image: SmartPay Print Client       Image: SmartPay Print Client         Value from Innovation       Image: SmartPay Print Client         Image: SmartPay Print Client       Image: SmartPay Print Client         Value from Innovation       Image: SmartPay Print Client         Image: SmartPay Print Client       Image: SmartPay Print Client         Image: SmartPay Print Client       Image: SmartPay Print Client         Image: SmartPay Print Client       Image: SmartPay Print Client         Image: SmartPay Print Client       Image: SmartPay Print Client         Image: SmartPay Print Client       Image: SmartPay Print Client         Image: SmartPay Print Client       Image: SmartPay Print Client         Image: SmartPay Print Client       Image: SmartPay Print Client         Image: SmartPay Print Client       Image: SmartPay Print Client         Image: SmartPay Print Client       Image: SmartPay Print Client         Image: SmartPay Print Client       Image: SmartPay Print Client         Image: SmartPay Print Client       Image: SmartPay Print Client         Image: SmartPay Print Client       Image: SmartPay Print Client         Image: SmartPay Print Client       Image: SmartPay Print Client         Image: SmartPay Print Client       Image |

## 2. On FUJIFILM printer SmartPay terminal

 ① Locate the FUJIFILM printer to print your submitted job(s).
 Image: Constraint of the print your submitted print your submitted pr

## 3. Choose payment method

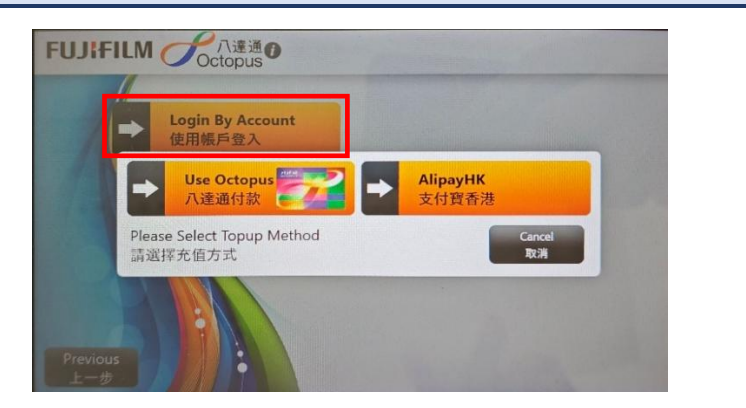

Press Login By Account to select payment method.

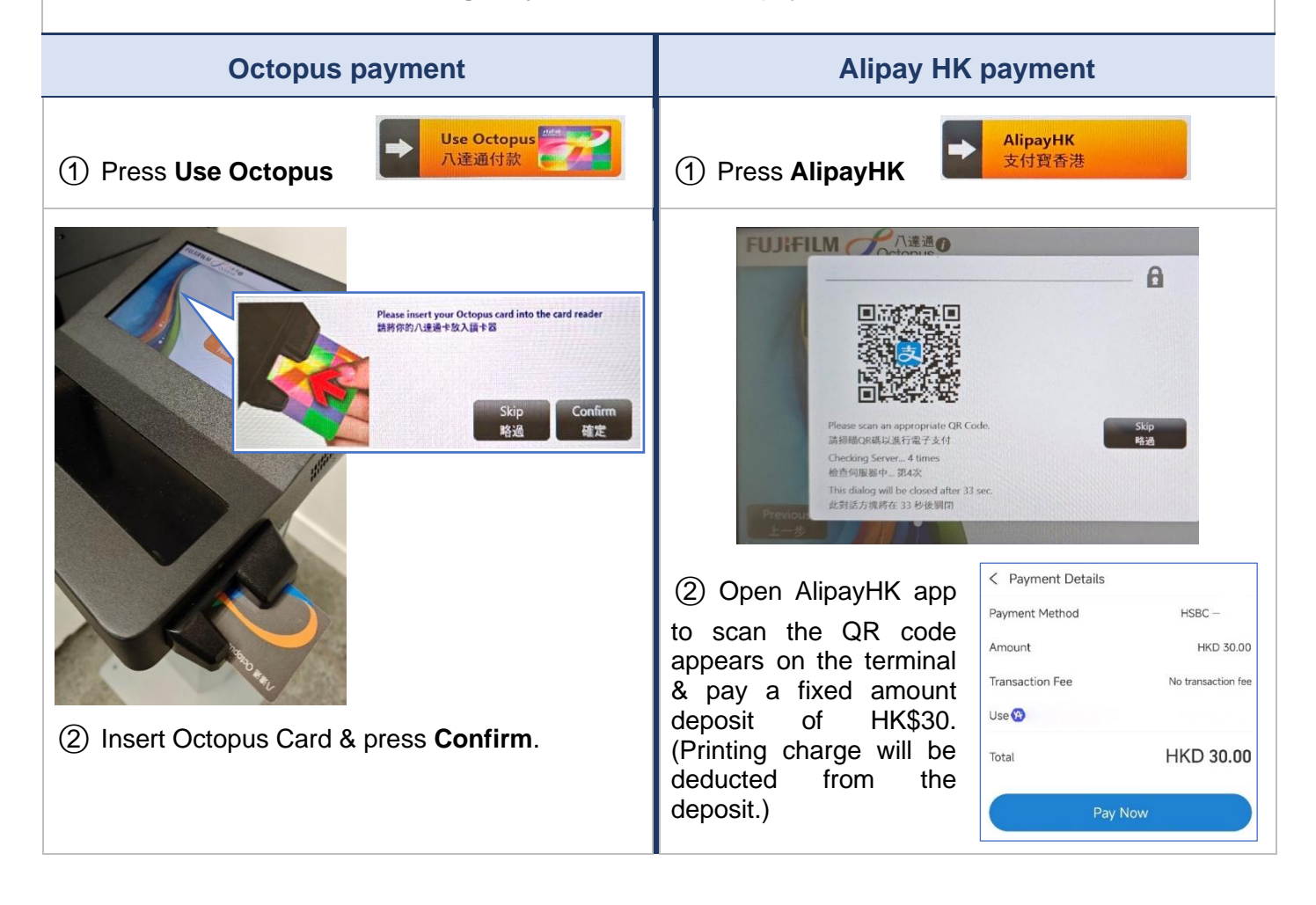

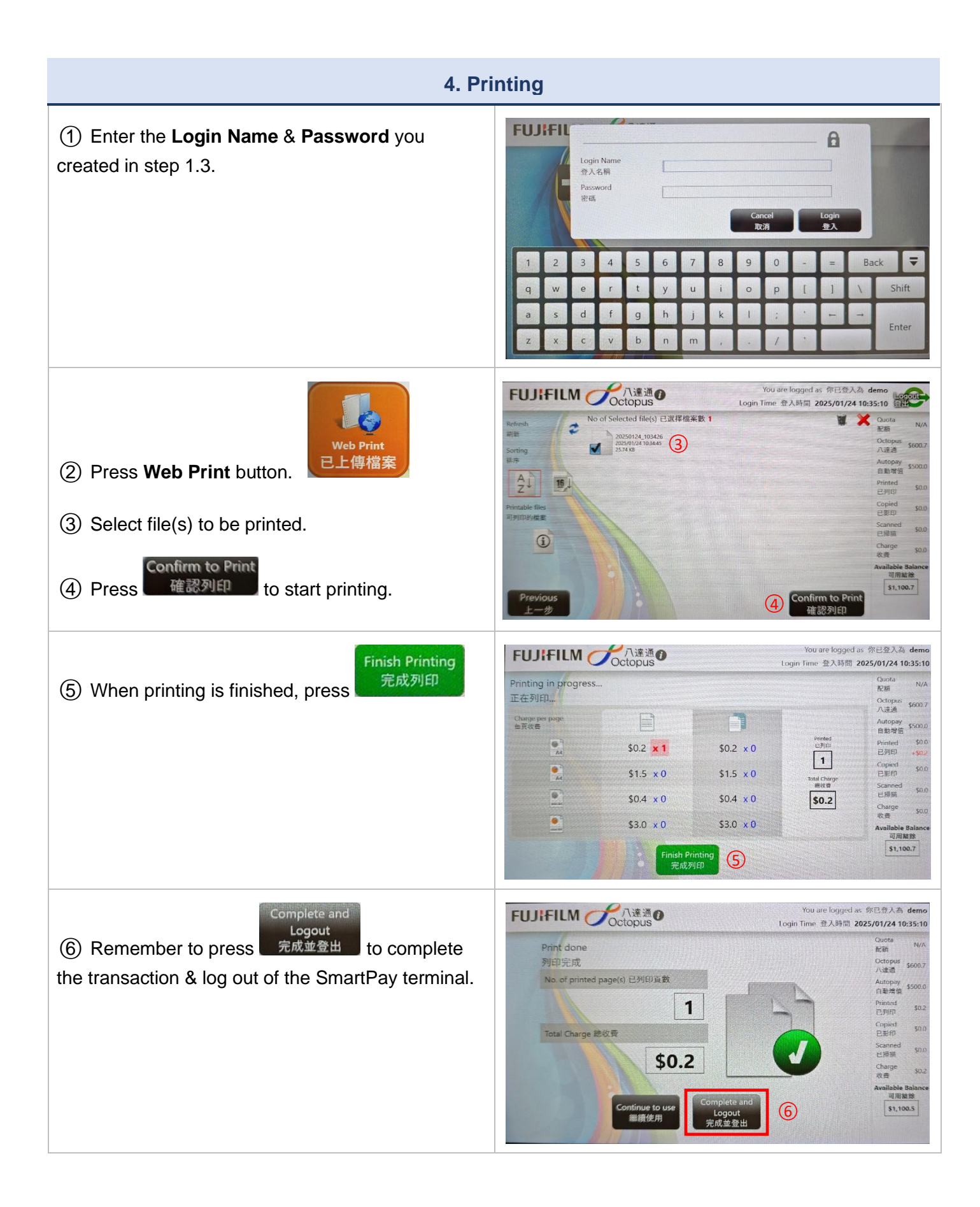

## 5. Complete payment (& optional receipt printing)

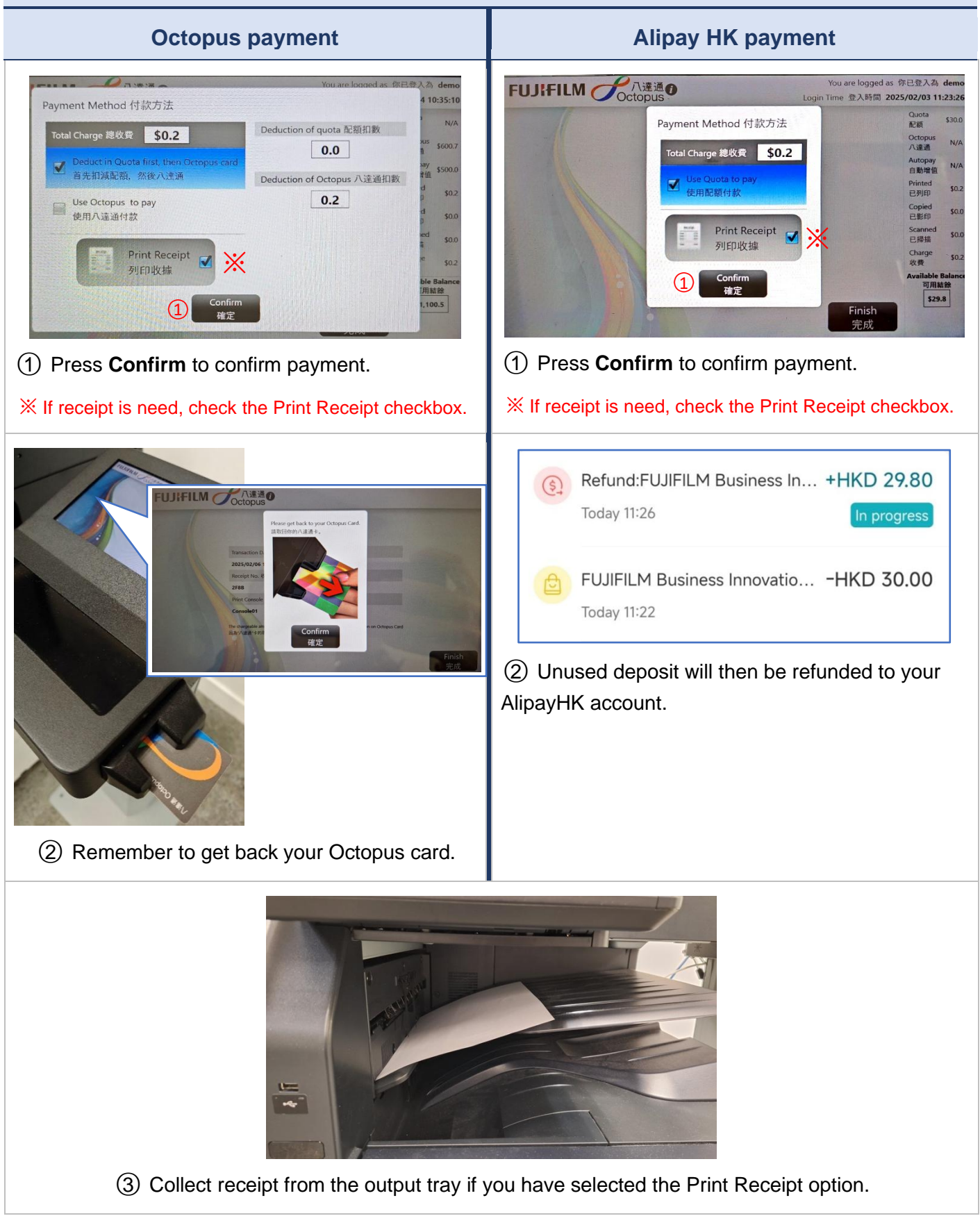